# **COLLEGAMENTO DELL'UNITÀ**

Per assicurarsi che il volume dell'unità LaCie 2big Thunderbolt 2 venga montato correttamente sul computer è indispensabile seguire le istruzioni nell'ordine indicato. Per impostazione predefinita, le unità disco sono configurate nella modalità FAST (vedere <u>Gestione RAID</u>) e formattate per Mac (HFS + journaling).

## WINDOWS E LACIE 2BIG

Dal momento che l'unità LaCie 2big è preconfigurata per Mac, gli utenti Windows devono preparare le unità disco durante il primo collegamento al computer. Per le indicazioni sulla preparazione delle unità disco vedere ( Windows only - clean the hard drives).

# COLLEGARE I CAVI DI INTERFACCIA E DI ALIMENTAZIONE

 Rimuovere il pannello laterale per accedere ai collegamenti di interfaccia e dell'alimentazione. Mettere una mano sulla parte anteriore del dispositivo per mantenere l'equilibrio e utilizzare l'altra mano per spingere sul retro del pannello e farlo scorrere dal gruppo. **Importante:** Il pannello laterale potrebbe richiedere una pressione aggiuntiva per essere rimosso dallo slot.

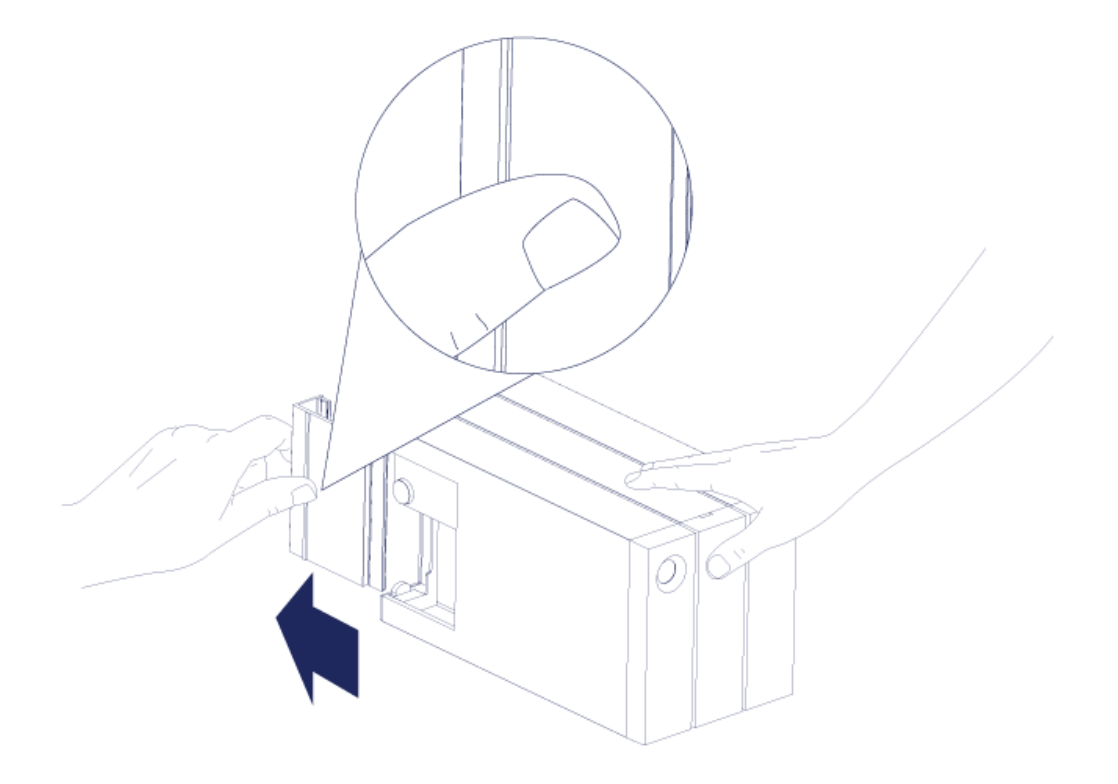

- 2. Collegare l'alimentatore accluso rispettando l'ordine seguente:
  - 1. Porta dell'alimentazione dell'unità LaCie 2big.
  - 2. Una presa di corrente sotto tensione.

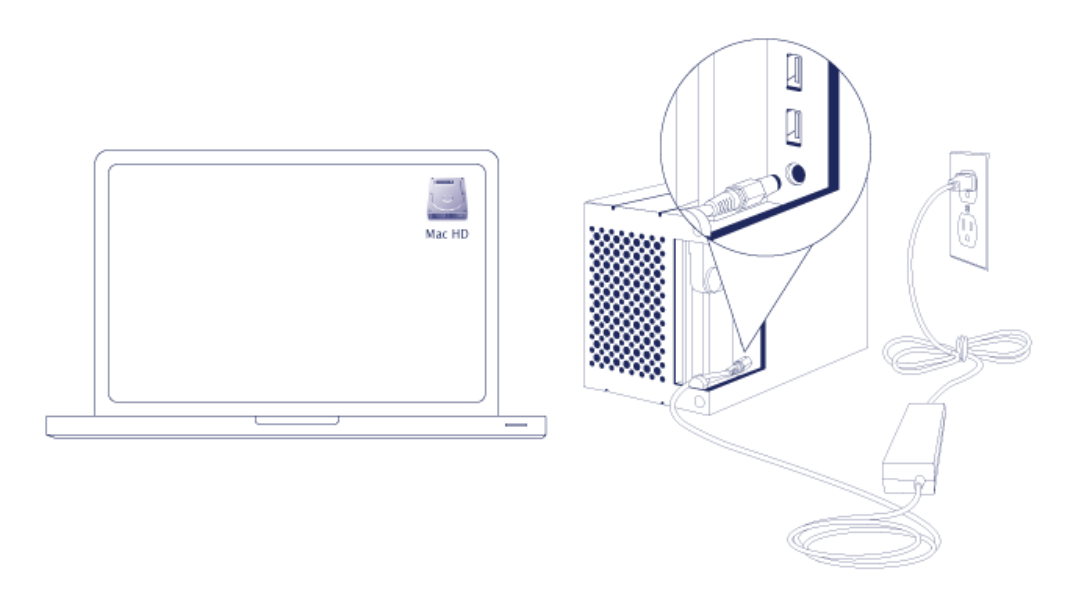

3. Collegare l'unità LaCie 2big al computer. Collegare un'estremità del cavo all'unità LaCie 2big e l'altra

estremità a una porta compatibile sul computer.

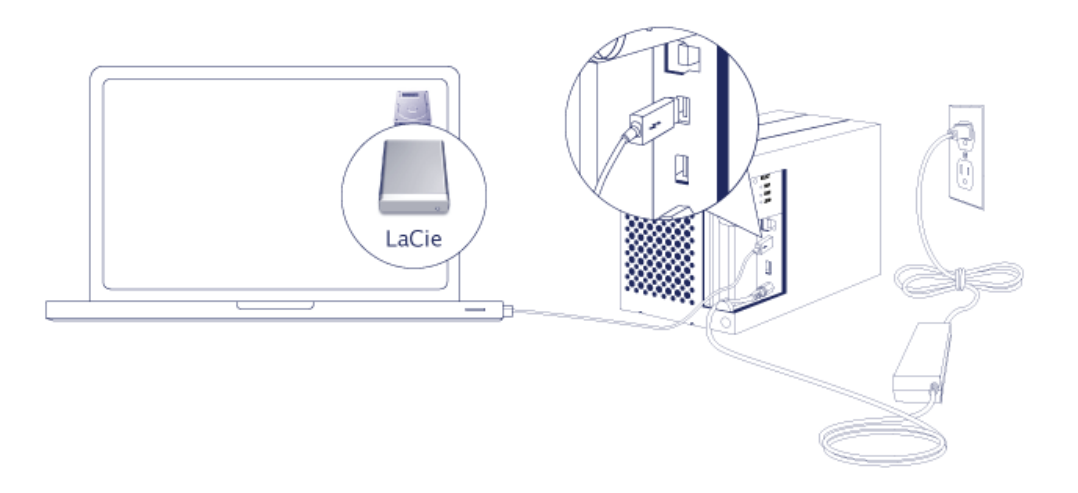

- Thunderbolt 2 (Mac): Utilizzare il cavo a tecnologia Thunderbolt incluso. La seconda porta Thunderbolt 2 sul gruppo può essere utilizzata per il collegamento in cascata di dispositivi e video compatibili (vedere <u>Collegamento in cascata (solo unità Thunderbolt 2)</u>).
- USB 3.0 (PC/Mac): Utilizzare il cavo USB 3.0 incluso. La velocità di trasferimento del protocollo USB 3.0 è disponibile solo quando si collega l'unità LaCie 2big a un computer provvisto di porta USB 3.0.
- 4. L'unità LaCie 2big si accende automaticamente se il computer è acceso.
  - Utenti Mac: Il volume viene visualizzato sulla scrivania.
  - Utenti Windows: Cancellare le unità disco prima di formattarle per Windows. Vedere la nota che segue.
- 5. Riposizionare il pannello laterale per proteggere i collegamenti dei cavi. **Importante:** Il pannello laterale potrebbe richiedere una pressione aggiuntiva per essere reinserito nello slot.

#### Solo Windows - cancellare le unità disco

Dal momento che le unità disco sono formattate per Mac (HFS+), tutte le partizioni devono essere cancellate, inclusa la partizione EFI. La Gestione disco Windows non può cancellare la partizione EFI, pertanto è necessario eseguire **Diskpart**, una utility Windows separata. Per ulteriori informazioni su Diskpart fare clic su <u>here</u>.

| Disk 0<br>Basic<br>167.68 GB<br>Online | System Reserved<br>100 MB NTFS<br>Healthy (System, Active, Primary Partitio | (C)<br>167:58 GB NTFS<br>Healthy (Boot, Page File, Crash Dump, Primary Partition) |                                       |  |  |  |  |
|----------------------------------------|-----------------------------------------------------------------------------|-----------------------------------------------------------------------------------|---------------------------------------|--|--|--|--|
| Basic<br>476.94 GB<br>Online           | 200 MB<br>Healthy (EFI System Partition)                                    | 476.62 GB<br>Healthy (Primary Partition)                                          | 128 MB<br>Healthy (Primary Partition) |  |  |  |  |
| Basic<br>476.94 GB<br>Online           | 200 MB<br>Healthy (EFI System Partition)                                    | 476.62 GB<br>Healthy (Primary Partition)                                          | 128 MB<br>Healthy (Primary Partition) |  |  |  |  |
| CD-ROM 0<br>DVD (D:)<br>No Media       |                                                                             |                                                                                   |                                       |  |  |  |  |

**Informazioni importanti:** La pulizia dell'unità disco distrugge i dati. Se l'unità LaCie 2big contiene dei dati, prima di eseguire la procedura sotto riportata, LaCie consiglia di eseguire una copia di sicurezza di tutti i file.

I passi di seguito sono illustrati utilizzando un gruppo standard con due unità disco. Le immagini potrebbero non corrispondere al prodotto acquistato.

- Diskpart cancella e formatta qualsiasi unità disco selezionata. Pertanto, per evitare di cancellare i dati su altri dispositivi, scollegare tutte le unità disco esterne dal computer ad eccezione del LaCie 2big. LaCie non è responsabile per la perdita di dati. Diskpart non può cancellare il disco di sistema.
- 2. Collegare il prodotto LaCie al computer Windows tramite il cavo USB 3.0 incluso (vedere <u>Collegamento</u> <u>dell'unità</u>). Se necessario, accendere il dispositivo (vedere <u>LED e pulsante di alimentazione LED</u>).
- 3. Cercare e lanciare **Diskpart**.

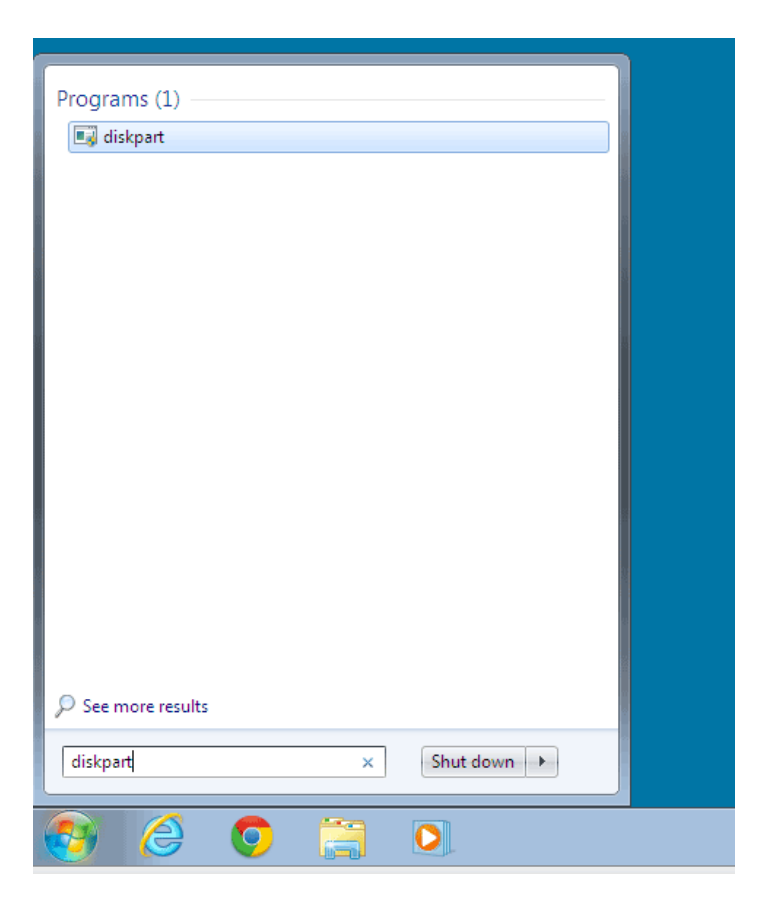

4. Digitare **list disk** nella finestra Diskpart.

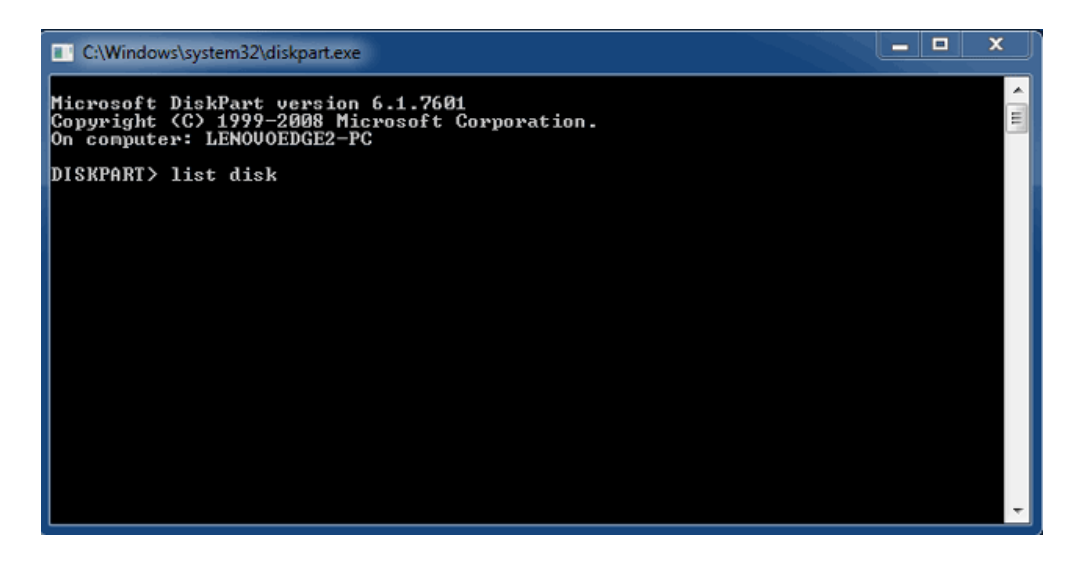

5. Assicurarsi di individuare il numero disco per l'unità LaCie e digitare select disk n. n è il numero della prima unità disco LaCie (1 nell'immagine sottostante). Se non si è certi di conoscere il numero del disco del prodotto LaCie lanciare Disk Management. Il numero assegnato al prodotto LaCie dovrebbe essere visualizzato.

| C:\Windows\system32\diskpart.exe                                                                                     |                              |                            |                   |     |     |   |  |  |
|----------------------------------------------------------------------------------------------------|------------------------------|----------------------------|-------------------|-----|-----|---|--|--|
| Microsoft DiskPart version 6.1.7601<br>Copyright (C) 1999-2008 Microsoft Corporation.<br>On computer: LENOVOEDGE2-PC |                              |                            |                   |     |     |   |  |  |
| DISKPART> list disk                                                                                                  |                              |                            |                   |     |     |   |  |  |
| Disk ###                                                                                                    | Status                       | Size                       | Free              | Dyn | Gpt |   |  |  |
| Disk Ø<br>Disk 1<br>Disk 2                                                                                           | Online<br>Foreign<br>Foreign | 167 GB<br>476 GB<br>476 GB | 0 B<br>0 B<br>0 B | *   |     |   |  |  |
| DISKPART> s                                                                                                    | elect disk 1                 |                            |                   |     |     |   |  |  |
|                                                                                                    |                              |                            |                   |     |     |   |  |  |
|                                                                                                    |                              |                            |                   |     |     |   |  |  |
|                                                                                                    |                              |                            |                   |     |     |   |  |  |
|                                                                                                    |                              |                            |                   |     |     | - |  |  |

6. Diskpart darà la conferma che l'unità disco è stata selezionata.

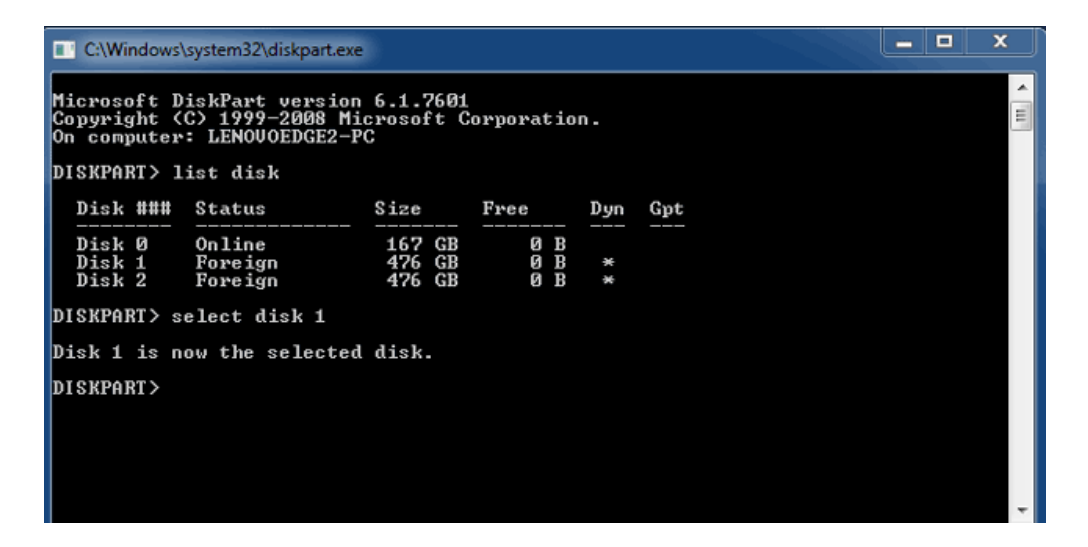

7. Per eliminare tutte le partizioni sul disco rigido digitare **clean**.

| C:\Windows                                                                                                    | \system32\diskpart.exe       |                            |                   |     |     |  | × |  |
|----------------------------------------------------------------------------------------------------|------------------------------|----------------------------|-------------------|-----|-----|--|---|--|
| Microsoft DiskPart version 6.1.7601<br>Copyright (C) 1999-2008 Microsoft Corporation.<br>On computer: LENOUOEDGE2-PC |                              |                            |                   |     |     |  |   |  |
| DISKPART> list disk                                                                                                  |                              |                            |                   |     |     |  |   |  |
| Disk ###                                                                                                    | Status                       | Size                       | Free              | Dyn | Gpt |  |   |  |
| Disk Ø<br>Disk 1<br>Disk 2                                                                                           | Online<br>Foreign<br>Foreign | 167 GB<br>476 GB<br>476 GB | 0 B<br>0 B<br>0 B | *   |     |  |   |  |
| DISKPART> select disk 1                                                                                              |                              |                            |                   |     |     |  |   |  |
| Disk 1 is now the selected disk.                                                                                     |                              |                            |                   |     |     |  |   |  |
| DISKPART> clean                                                                                                    |                              |                            |                   |     |     |  |   |  |

8. Diskpart confermerà che l'unità disco è pulita, ovvero che le partizioni sono state eliminate.

| C:\Windows\system32\diskpart.exe                                                                                     |                            |                   |     |     |  |  | x |  |
|----------------------------------------------------------------------------------------------------|----------------------------|-------------------|-----|-----|--|--|---|--|
| Microsoft DiskPart version 6.1.7601<br>Copyright (C) 1999-2008 Microsoft Corporation.<br>On computer: LENOVOEDGE2-PC |                            |                   |     |     |  |  |   |  |
| DISKPART> list disk                                                                                                  |                            |                   |     |     |  |  |   |  |
| Disk ### Status                                                                                                    | Size                       | Free              | Dyn | Gpt |  |  |   |  |
| Disk Ø Online<br>Disk 1 Foreign<br>Disk 2 Foreign                                                                    | 167 GB<br>476 GB<br>476 GB | 0 B<br>0 B<br>0 B | *   |     |  |  |   |  |
| DISKPART> select disk 1                                                                                              |                            |                   |     |     |  |  |   |  |
| Disk 1 is now the selected disk.                                                                                     |                            |                   |     |     |  |  |   |  |
| DISKPART> clean                                                                                                    |                            |                   |     |     |  |  |   |  |
| DiskPart succeeded in cleaning the disk.                                                                             |                            |                   |     |     |  |  |   |  |
| DISKPART>                                                                                                    |                            |                   |     |     |  |  |   |  |
|                                                                                                    |                            |                   |     |     |  |  | - |  |

9. Il prodotto LaCie è pronto per essere formattato per il sistema operativo. Consultare <u>Formattazione</u> per le istruzioni.

## SMONTAGGIO DEL VOLUME

Per evitare di danneggiare il file system, è importante smontare i volumi prima di spegnere il gruppo o di scollegare il cavo di interfaccia. Consultare <u>Smontaggio dell'unità</u> per maggiori dettagli.